## **Edit Levy Paid Dates**

Last Modified on 06/09/2023 3:44 pm AEST

The instructions in this article relate to *Edit Levy Paid Dates* which can be found by searching or selecting it from the StrataMax desktop.

These instructions are for changing the date paid of a levy. Generally, we would recommend that you don't change the paid levy date, but it may be that when the building was setup the dates we entered incorrectly.

- 1. Search or select Edit Levy Paid Dates.
- 2. Select a lot account and click OK.

| Account Code List - STRATAMAX ONLINE HELP 11 - |          |            |   |     |      |      |             |  | ×    |
|------------------------------------------------|----------|------------|---|-----|------|------|-------------|--|------|
| [                                              | Search   |            | Q |     |      |      |             |  |      |
|                                                | Lots     |            |   |     |      |      |             |  | ^    |
| ľ                                              | Code ^   | Name       |   | Lot | Unit | Plan | YTD Balance |  |      |
|                                                | 02100001 | Gary Dodd  |   | 1   | 1    | 11   | 731.10      |  |      |
|                                                | 02100002 | B Strata   |   | 2   | 2    | 11   | 766.70      |  |      |
|                                                | 02100003 | C Building |   | 3   | 3    | 11   | 766.70      |  |      |
|                                                | 02100004 | D Gardens  |   | 4   | 4    | 11   | 766.70      |  |      |
|                                                | 02100005 | E Pool     |   | 5   | 5    | 11   | 766.70      |  |      |
|                                                | 02100006 | F Terrace  |   | 6   | 6    | 11   | 766.70      |  |      |
|                                                | 02100007 | Mathew Fry |   | 7   | 7    | 11   | 766.70      |  | ~    |
| Count: 24 OK                                   |          |            |   |     |      |      |             |  | ncel |

## 3. Locate and highlight the levy period and click *Edit*.

| P Edit Levy Paid Dates - X  |      |                         |                      |            |             |        |          |          |               |                 | ×               |                |           |
|-----------------------------|------|-------------------------|----------------------|------------|-------------|--------|----------|----------|---------------|-----------------|-----------------|----------------|-----------|
| File Help                   |      |                         |                      |            |             |        |          |          |               |                 |                 |                |           |
| 02100004 D GARDENS          |      | 4 4                     |                      |            |             |        |          |          |               | This program is | for changing th | ne date paid o | ŕ a levy. |
| Select Levy Record for Edit |      |                         |                      |            |             |        |          |          |               |                 |                 |                |           |
| Levy Number                 | Туре | Description             | Period               | Determined | Notice Date | Amount | Due Date | Discount | Discount Date | Net Amount      | Date Paid       | Schedule       | ^         |
| 00005                       | 01   | Admin Fund              | 01/10/18 to 31/12/18 | 08/02/18   | 16/02/18    | 671.90 | 30/10/18 | 0.00     | 30/10/18      | 671.90          | 30/11/18        | Contribution   |           |
| 00007                       | 01   | Admin Fund              | 01/01/19 to 31/03/19 | 08/02/18   | 30/11/18    | 671.90 | 01/01/19 | 0.00     | 01/01/19      | 671.90          |                 | Contribution   |           |
| 00002                       | 07   | Sinking Fund            | 01/04/18 to 30/06/18 | 08/02/18   | 16/02/18    | 50.00  | 30/04/18 | 0.00     | 30/04/18      | 50.00           | 30/04/18        | Contribution   |           |
| 00004                       | 07   | Sinking Fund            | 01/07/18 to 30/09/18 | 08/02/18   | 16/02/18    | 50.00  | 30/07/18 | 0.00     | 30/07/18      | 50.00           | 30/07/18        | Contribution   |           |
| 00006                       |      | Sinking Fund            | 01/10/18 to 31/12/18 | 08/02/18   | 16/02/18    | 50.00  | 30/10/18 | 0.00     | 30/10/18      | 50.00           | 30/11/18        | Contribution   |           |
| 80000                       | 07   | Sinking Fund            | 01/01/19 to 31/03/19 | 08/02/18   | 30/11/18    | 50.00  | 01/01/19 | 0.00     | 01/01/19      | 50.00           |                 | Contribution   |           |
|                             |      | Other amount owing. Use |                      |            |             |        |          |          |               |                 |                 |                | ~         |
|                             |      |                         |                      |            |             |        |          |          |               |                 | >               |                |           |
|                             |      |                         |                      | Select Lot | Edit        | Close  |          |          |               |                 |                 |                |           |

- 4. Change or enter the date and click OK.
- 5. Click Close or click Select Lot if you need to change any other levy paid dates.